Насока за пополнување барање за издавање одобрение за одобрение за вршење на трговија со енергенти кои содржат материи за обележување во МЕОС - СОЦДАД

I. Предуслов за поднесување барање за одобрение за вршење на трговија со енергенти кои содржат материи за обележување:

1. Претходна регистрација во системот.

https://customs.gov.mk/images/documents/e-carina/CDEPS/Instrukcii mapatsvija pristap 16112020.pdf

2. Добивање листа на национални кодови кои ќе се наведат во барањето

Појаснување – секој акцизен производ кој ќе бидат составен дел има свој национален код опис, тарифна ознака, потекло (домашно или увозно).

II. Постапка во MEOC за поднесување барање за издавање одобрение за вршење на трговија со енергенти кои содржат материи за обележување во MEOC

- Се пристапува во системот со корисничко име и лозинка.

| CDEPS                               |  |
|-------------------------------------|--|
| Login Usemane: Password Reset Son n |  |
|                                     |  |

Се одбира модулот МЕОС

-

|            | Почетна страница                        |                                      |                               |                             |                         |
|------------|-----------------------------------------|--------------------------------------|-------------------------------|-----------------------------|-------------------------|
|            | » Почетна страница                      |                                      |                               |                             |                         |
| 100        | Функции                                 | Апликации                            |                               |                             | 1.57                    |
|            | Прегледај / Отстрани<br>доделувања      |                                      |                               |                             | of strengt              |
|            | Задржи ги податоците на<br>Моја сметка  | CLIS                                 | REG                           | GMS                         |                         |
|            | Промени лозинка                         |                                      |                               |                             | Provide State           |
|            | Дојдовни пораки                         | CLIS - Laboratory                    | User Repistration             | Guarantee Management System | No. of Concession, Name |
|            | Податоци за веб услуги                  | MEOS                                 | TDR                           | ADS                         | the second second       |
| all series | Пребарување на<br>потпишани поднесувања | MEUS                                 | IDF                           | ANG                         |                         |
|            |                                         | Management of Econ. Operators System | Trader Declaration Processing | Accounting Revenue Service  |                         |
|            |                                         | RDS                                  |                               |                             |                         |
|            |                                         | Reference Data Service               |                               |                             |                         |

- Се одбира правниот субјект кој се застапува

| Избери застапуван субјект - СОЦ, Х<br>$\left( \leftarrow \right) \rightarrow \ \mathbf{C}^{\mathbf{I}}$ | +<br>♥ ▲ https://tradersi-test.customs.gov.mk/trader-meso-ui/protected/userSelection.htm?esecutions =1s1 ♥ ☆                                                                                                    |  |
|----------------------------------------------------------------------------------------------------|----------------------------------------------------------------------------------------------------|--|
| Setting Started                                                                                         | СОЦПАД: Управување со економски оператори данку у пославување со економски оператори данку у пославување со економски оператори данку и В Оодина<br>Активни и Социна и Социна и Соци<br>Социна и Социна и Социна и Социна и Социна и Социна и Социна и Социна и Социна и Социна и Соц |  |
|                                                                                                    | Изберете субраст за засстатување за оказа сесија      Вика лична смета     Едб бокј: 90 Ви на глане очего застатување лице     Ине: А.     Тонебного брад: 07      Вока доделувања      Вика доделувања      Вика доделувања      Запост на дин стране срем: 20                                                                                                    |  |
|                                                                                                    | ELID Spoj Bug na razano ovarosogomo live Taneboxcu Spoj Gasc E anoura<br>NK40 Ripatea muje 6° renje 07 Research statistica statistica elistica de la contra statistica elistica de la contra de la contra d  |  |
|                                                                                                    | Sanvorna edwa crpana: 20                                                                                                    |  |

- Се одбира линкот "Управување со одобренија"

| -  | » Почетна страница                            |                             |                               |                            | E.E. |
|----|-----------------------------------------------|-----------------------------|-------------------------------|----------------------------|------|
| 10 | Управување со одобренија<br>Управување со ОЕО | Барања                      |                               |                            | 12   |
| N. | Корисни функции                               | CLIS                        | REG                           | ACC                        | 25   |
|    |                                               | CLIS - Laboratory           | User Registration             | My Account                 |      |
|    |                                               | GMS                         | TDP                           | ARS                        |      |
|    |                                               | Guarantee Management System | Trader Declaration Processing | Accounting Revenue Service |      |
|    |                                               | RDS                         |                               |                            |      |
|    |                                               | Reference Data Service      |                               |                            |      |
|    |                                               |                             |                               |                            |      |

- Се одбира линкот "Поднеси барање"

|     | » Почетна страница                         |                             |                               |                            |                                                                                                    |
|-----|--------------------------------------------|-----------------------------|-------------------------------|----------------------------|----------------------------------------------------------------------------------------------------|
| 122 | Управување со одобренија                   | Барања                      |                               |                            |                                                                                                    |
|     | Поднеси барање                             |                             |                               |                            | The land                                                                                                    |
|     | Барање за измена на<br>издадени одобренија | CLIS                        | REG                           | ACC                        | -7-7-7                                                                                                    |
| 110 | Пребарувај барања                          |                             |                               |                            | - Alter                                                                                                    |
|     | Пребарувај одобренија                      | CLIS - Laboratory           | User Registration             | My Account                 | Station of the local division of the local division of the local d |
| 1   | Управување со ОЕО                          |                             |                               |                            | and the second second s |
| 1   | Корисни функции                            | GMS                         | TDP                           | ARS                        |                                                                                                    |
|     |                                            | Guarantee Management System | Trader Declaration Processing | Accounting Revenue Service |                                                                                                    |
|     |                                            |                             |                               |                            |                                                                                                    |
|     |                                            | RDS                         |                               |                            |                                                                                                    |
|     |                                            | Reference Data Service      |                               |                            |                                                                                                    |
|     |                                            |                             |                               |                            |                                                                                                    |

- во делот Акцизи, се одбира линкот "Трговци со обележано гориво"

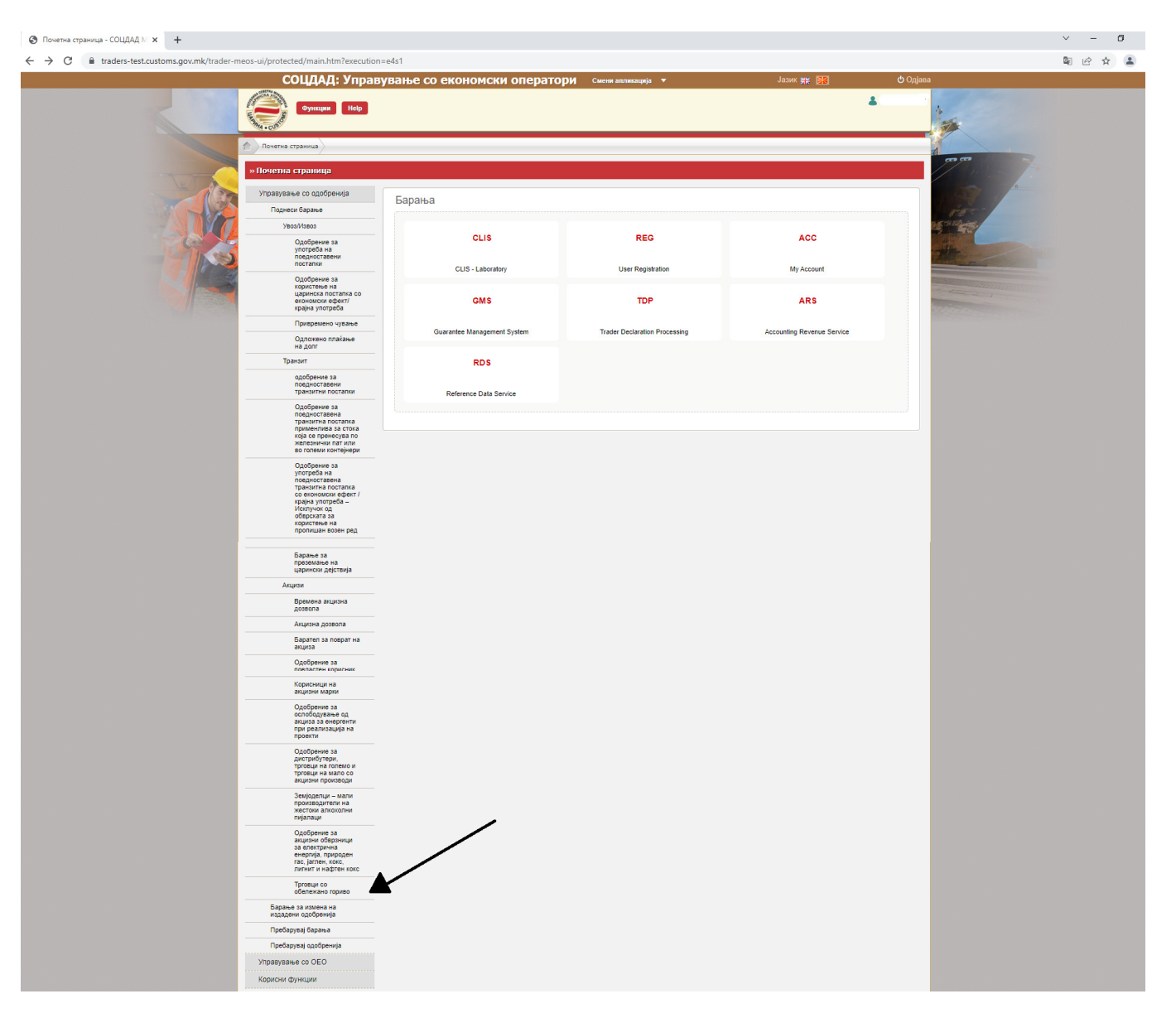

- се отвора работна површина која треба да се пополни

| Поднесување на барање за од: × +              |                                                                                                    | v - 6 |  |
|-----------------------------------------------|----------------------------------------------------------------------------------------------------|-------|--|
| ← → C 🔒 traders-test.customs.gov.mk/trader-me | neos-ui/protected/submitApplForAuth.htm?execution=e4s1                                                                                                    | 🖣 🖻 🕁 |  |
|                                               | СОЩДАД: Управување со економски оператори сиени запикација 🔹 Јазик 🛒 📴 ပံ Одјава                                                                                                    |       |  |
|                                               | Cynnur Hib                                                                                                    |       |  |
|                                               | 🕎 Поднесуване на барање за одобрение                                                                                                    |       |  |
| 100                                           | » Поднесување на барање за одобрение Потедии Подекси Зачувеј како работна верзија на документ                                                                                                    |       |  |
|                                               | Резиме на барање                                                                                                    |       |  |
|                                               | поваран вид на одноврение: рговци со воележано гориво<br>Референтен број: 20220214-155527-832                                                                                                    |       |  |
|                                               | Царински орган на издавање                                                                                                    |       |  |
|                                               | Царинска испостава за надгледување                                                                                                    |       |  |
|                                               | У Општи информации                                                                                                    |       |  |
|                                               | Категорија на национален производ 🗸                                                                                                    |       |  |
|                                               | Tproteil ha ronewo                                                                                                    |       |  |
|                                               | Tproteci на мало                                                                                                    |       |  |
|                                               | ♥ Барател трговец                                                                                                    |       |  |
|                                               | T3N Spog MK  Janover Spog  40  Virsa in Spog  Final  Final Final  Final  Final Final Final Final Final Final Final Final Final Final Final Final Final Final Final Final Final Final Final Final Final Final |       |  |
|                                               | ¥ Bapmen                                                                                                    |       |  |
|                                               | Ине<br>Презине<br>Единствен натичен брај (ЕМБГ)                                                                                                    |       |  |
|                                               | ♥ Lappincou oprair sa kompona                                                                                                    |       |  |
|                                               | Царински<br>орган за<br>контрола                                                                                                    |       |  |

На сите места каде се бара податок за Царинскиот орган во паѓачкото мени (drop down листа) се одбира МК009000 – Централна управа.
 О помекуване на баране за си х

| ← → C   traders-test.customs.gov.mk/trader-me | os-ui/protected/submitApplForAuth.htm?execution=e4s1                                        | G, | Ê | ☆ ( | <b>a</b> : |
|-----------------------------------------------|---------------------------------------------------------------------------------------------|----|---|-----|------------|
|                                               | СОЦДАД: Управување со економски оператори смена апликација 🔹 ქазик жу 🧱 ტიქინი              |    |   |     |            |
|                                               |                                                                                             |    |   |     |            |
| 1                                             |                                                                                             |    |   |     |            |
|                                               | » Поднесупање на барање за одобрение Потрди Поднеси Зачувај како работна верија на документ |    |   |     |            |
|                                               | Резиме на барање                                                                            |    |   |     |            |
|                                               | Побаран над на одобрение: Тргавци со обележано гориво                                       |    |   |     |            |
|                                               | Pedepenten 6poj: 20220214-155527-832                                                        |    |   |     |            |
|                                               | Царински орган на издевање                                                                  |    |   |     |            |
|                                               | иносозани исполава за надляедуемие. Иносозани исполя то то то то то то то то то то то то то |    |   |     |            |
|                                               | V Gruth indoprague (MK05959). REciciNAL DE                                                  |    |   |     |            |
|                                               | Kararopuja ka kaluokanse nporobog<br>Toroseu ka roneno                                      |    |   |     |            |
|                                               | Трговец на нало                                                                             |    |   |     |            |
|                                               | V Expansen sproken                                                                          |    |   |     |            |
|                                               | TDI Gooj MIK                                                                                |    |   |     |            |
|                                               |                                                                                             |    |   |     |            |
|                                               | 7anuar dogi                                                                                 |    |   |     |            |
|                                               | Грац Терерско род (                                                                         |    |   |     |            |
|                                               | E+nann appera                                                                               |    |   |     |            |
|                                               | V Expansi                                                                                   |    |   |     |            |
|                                               | Here                                                                                        |    |   |     |            |
|                                               | Earcter ranves for (EHEF)                                                                   |    |   |     |            |
|                                               | И Царинских орган за контрола                                                               |    |   |     |            |
|                                               | Laporecon<br>corpre as<br>kempton                                                           |    |   |     |            |

- Во делот Општи информации во "Категорија на национален производ "од паѓачкото мени се одбира Енергетски производи
- Во делот "Тргоец за големо" и "Тргоец на мало" од паѓачкото мени се одбира опција "Да" или " Не"

| ⊗ Поднесување на барање за од⊂ х +                     |                                                                                                    | ~ - 6 ×                          |
|--------------------------------------------------------|----------------------------------------------------------------------------------------------------|----------------------------------|
| ← → C                                                  | 1                                                                                                    | ¤ @ ☆ 🏝 :                        |
| СОЦДАД: Управување со ек                               | ономски оператори смени апликација 🕶 Јазик 🗱 ФОдјава                                                                                                    | Î                                |
| Cynapit Reb                                            | 1 ·                                                                                                    |                                  |
| Поднесување на барање за одобрение                     |                                                                                                    |                                  |
| » Поднесување на барање за одобрение                   | Потврум, Поднеси, Значувај како работна верзија на документ                                                                                                    |                                  |
| Резиме на барање                                       |                                                                                                    |                                  |
| Побаран вид на одобрение: Трговци со обележано гориво  |                                                                                                    |                                  |
| Референтен број: 20220215-104553-782                   |                                                                                                    |                                  |
| Царински орган на издавање МК009000 💌 Цент             | рална Управа                                                                                                    |                                  |
| Царинска испостава за надгледување (ИКОО9900) 🛫 💷      | parva Jopana                                                                                                    |                                  |
| 👻 Општи информации                                     |                                                                                                    |                                  |
| Категорија на национален производ<br>Тогориј на горено | Енергентски производи 🗸                                                                                                    |                                  |
| Трговец на нало                                        | An<br>He                                                                                                    |                                  |
| 👻 Барател трговец                                      |                                                                                                    |                                  |
|                                                        | TUN Spoj MK                                                                                                    |                                  |
|                                                        | American Andre                                                                                                    |                                  |
|                                                        | Улица и број                                                                                                    |                                  |
|                                                        | Tpag                                                                                                    |                                  |
|                                                        | E-Havn appea                                                                                                    |                                  |
| ♥ Eaparen                                              |                                                                                                    |                                  |
|                                                        | Ине                                                                                                    |                                  |
|                                                        | Презине<br>Единствен натичен број (EMBF)                                                                                                    |                                  |
| 👻 Царински орган за контрола                           |                                                                                                    |                                  |
|                                                        | Царински                                                                                                    |                                  |
|                                                        | орган за политичности страна страна стран |                                  |
| 🖶 🔎 Type here to search                                | 🔿 6°C Cloudy 🥆 🖡 💷                                                                                                    | 型 (4)) MKA 10-50<br>15-Feb-22 予1 |

- Во делот Барател Трговец веќе се отчитани податоците за правното лице.
- Следни полиња кои се пополнуваат со впишување се дополнување на податоците за "Барател" каде се внесуваат податоци за Единствен матичен број (ЕМБГ) на одговорното лице (управител) со МК пред бројот. МК и бројот се внесуваат во латинична подршка
- Во делот "Локација на производи во употреба" се впишуваат податоците за адресата на местото за трговија на енергентите. Во шифра на локација не се впишува ништо, бројот се генерира од системот при одобрување на барањето.

| ⑦ Поднесување на барање за одс × + ← → C ● traders-test.customs.cov.mk/trad | ier-meos-ui/arated/submitAcolForAuth.htm?execution=e4s1                                                                                                    | v –<br>Bi 18 | 6)<br>2 |
|-----------------------------------------------------------------------------|----------------------------------------------------------------------------------------------------|--------------|---------|
|                                                                             | TM foot<br>Aminon foot<br>Mite<br>Strate foot<br>Float<br>Tandecos foot<br>Events aptica<br>Carterio State<br>Carterio State |              |         |
|                                                                             | V Expanse Internet Exercise instruction of galaxies (BIST)                                                                                                    |              |         |
|                                                                             | ¥ Царински орган за контрола                                                                                                    |              |         |
|                                                                             | Lapencore<br>opera a<br>skriptora<br>MAXXXXXXII (UC Same<br>MAXXXXXII) (UC Same<br>MAXXXXXII) (UC Same<br>MAXXXXXII) (UC Same<br>MAXXXXII) (UC Same<br>MAXXXXII) (UC Same<br>MAXXXXII) (UC Same<br>MAXXXXII) (UC Same<br>MAXXXXII) (UC Same<br>MAXXXXII) (UC Same<br>MAXXXXII) (UC Same<br>MAXXXXII) (UC Same<br>MAXXXXII) (UC Same<br>MAXXXXII) (UC Same<br>MAXXXIII) (UC Same<br>MAXXXIII) (UC SAME<br>MAXXXIII) (                                                   |              |         |
|                                                                             | Docuuja na svorpeša na mporazogu       Wodpa na nocuuja       Vince a nocuuja       Tipat       Docuuja na svoruša       Spoj       Onumena                                                                                                    |              |         |
|                                                                             | Augstein Riportasogin       Ludopa ni akustori riportasogi       Ludopa ni akustori riportasogi       Riporta akustori riportasogi       Riporta akustori riportasogi       Riporta akustori riportasogi       Riporta akustori riportasogi       Riporta akustori riportasogi       Riporta akustori riportasogi                                                                                                    |              |         |
|                                                                             | MIS-INf/www/amifordul/attors/ubmidgelf/ordul/ubmidgelf/ordul/atter (DDP) - HEOS - Trader UI Dras 5-70.0 FOOI                                                                                                    |              |         |

- Во случај кога барањето се однесува за повеќе места за трговвија со енергенти со "+" се додава за ново место и се пополнува на истиот начин како за првото. Со додавање "+" може да се додадат места според потребите. Со "-" се брише доколку по грешка е додадено место кое не треба итн.
- Во делот "Акцизни производи" во полето "Шифра на акцизен производ"во паѓачкото мени (drop down листа) се одбира конкретната шифра Е440 Нафтен гас, обележан

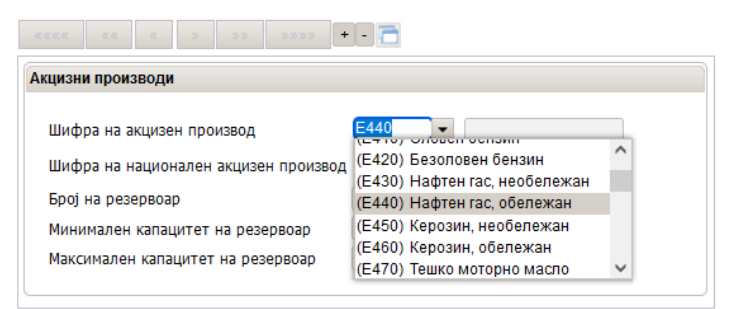

 Во "Шифра на акцизен национален производ"во паѓачкото мени (drop down листа) се одбира конкретната шифра на акцизно добро за кое се бара одобрение (како што е наведено во точка 2 од оваа насока да бидат во корелација со шифрите кои ги има регистрирано добавувачот на акцизното добро).

| «««« « » »» »»» + - 🛅                                                                                    |                                                              |
|----------------------------------------------------------------------------------------------------|--------------------------------------------------------------|
| Акцизни производи                                                                                        |                                                              |
| Шифра на акцизен производ 🛛 🗸                                                                            | Нафтен гас, обележа                                          |
|                                                                                                    |                                                              |
| шифра на национален акцизен производ                                                                     | Gasno maslo -                                                |
| Број на резервоар                                                                                        | Gasno maslo -<br>(E440E00003661) Gorivo za greenje<br>(EL-1) |
| шифра на национален акцизен производ 20000000 •<br>Број на резервоар<br>Минимален капацитет на резервоар | Gasno maslo -<br>(E440E00003661) Gorivo za greenje<br>(EL-1) |

- Во "Број на резевоар"се наведува бројот на резервоарот
- Во "Минимален капацитет на резервоар"се внесува 0
- Во "Минимален капацитет на резервоар"се внесува максималниот капацитет на резервоарот

| изни производи                       |             |                     |
|--------------------------------------|-------------|---------------------|
| Шифра на акцизен производ            | E440 💌      | Нафтен гас, обележа |
| Шифра на национален акцизен производ | E440E000( - |                     |
| Број на резервоар                    |             |                     |
| Минимален капацитет на резервоар     |             |                     |
| Максимален капацитет на резервоар    | [           |                     |

Доколку се има потреба од наедување на повеќе резервоари со "+"се отвора ново поле и се додава нов резервоар

| Акцизни производи                      |  |
|----------------------------------------|--|
| Шифра на акцизен производ              |  |
| Шифра на национален акцизен производ 👻 |  |
| Број на резервоар                      |  |
| Минимален капацитет на резервоар       |  |
| Максимален капацитет на резервоар      |  |

Следен чекор е одбирање на "Потврди" со цел проверка дали е добро пополнето барањето

| СОЦДАД: Управување со економски оператори              | Смени апликација 🔻      | Јазик 🗱 🧱 🕐 О,                           | ајава                                                                                                    |
|--------------------------------------------------------|-------------------------|------------------------------------------|----------------------------------------------------------------------------------------------------|
| Сункция Неф                                            |                         | ۵.                                       |                                                                                                    |
| поднесување на барање за одобрение                     |                         |                                          |                                                                                                    |
| <br>» Поднесување на барање за одобрение               | Потврди Поднеси         | Зачувај како работна верзија на документ |                                                                                                    |
| Резиме на барање                                       |                         |                                          | 1.2                                                                                                    |
| Побаран вид на одобрение: Трговци со обележано гориво  |                         |                                          | and the second second                                                                                                    |
| Референтен број: 20220215-104553-782                   |                         |                                          |                                                                                                    |
| Царински орган на издавање МК009000 🔽 Цоттратив Украна |                         |                                          |                                                                                                    |
| Царинска испостава за надгледување МК008000 🧹          |                         |                                          | and the second second s |
| ♥ Општи информации                                     |                         |                                          |                                                                                                    |
| Категорија на национален производ                      | Енергентски производи 💙 |                                          |                                                                                                    |
| Тргороц на голоно                                      | ~                       |                                          |                                                                                                    |
| Трговец на мало                                        | ~                       |                                          |                                                                                                    |
|                                                        |                         |                                          |                                                                                                    |

- Доколку има грешки ќе се прикаже описот и во кое поле е настаната грешката

|        | Поднесување на барање за одобрение               | Sampai yayo nafiotus par     | ouig ug navanaut          |
|--------|--------------------------------------------------|------------------------------|---------------------------|
| 0      | поналени 3 грешки:                               |                              |                           |
|        | Погрешно поле                                    | Идентификација на<br>правило | Порака за<br>грешка       |
| 10     | 1 Барање Барател Единствен матичен број (EMEE)   | BR047                        | Не смее да биде<br>празно |
|        | 2 <u>Bapawe Baparen Toroseu, Tenedoukow Opoj</u> | BR047                        | Не смее да биде<br>празно |
| Come I | Барање Локација на производи во                  | BR047                        | Не смее да биде           |

- Откако ќе се корегираат грешките се појавува порака дека нема грешки

|   | СОЦДАД: Управување со економски оператори                                | Смени апликација 🔻 | Јазик 🗮 🔡                       | 🕁 Одјава                                                                                                    |                          |
|---|--------------------------------------------------------------------------|--------------------|---------------------------------|----------------------------------------------------------------------------------------------------|--------------------------|
|   | Супадия Неф                                                              |                    | *                               | <u> </u>                                                                                                    | е бел пронајлени грешки. |
| 1 | Пребарување на одобрение (за промена) Поднесување на барање за одобрение |                    |                                 |                                                                                                    |                          |
|   | » Поднесување на барање за одобрение                                     | Потврди Поднеси    | Зачупај како работна перзија на | документ                                                                                                    |                          |
|   | Резиме на барање                                                         |                    |                                 | 1.57                                                                                                    | -                        |
|   | Побаран вид на одобрение: Трговци со обележано гориво                    |                    |                                 | and the second second sec |                          |

- По добиената порака дека нема грешки се одбира "Поднеси"

|   | соцдад: эправување со економски оператори              | Смени апликација 🔻 | Јазик 👫 👪                            | Одјава                                                                                                    |
|---|--------------------------------------------------------|--------------------|--------------------------------------|----------------------------------------------------------------------------------------------------|
|   | Функция Неір                                           |                    | *                                    |                                                                                                    |
| 1 | Поднесување на барање за одобрение                     |                    |                                      |                                                                                                    |
|   | » Поднесување на барање за одобрение                   | Потврди Поднеси    | Зачупај како работна верзија на доку | мсит                                                                                                    |
|   | Резиме на барање                                       |                    |                                      | 119                                                                                                    |
|   | Побаран вид на одобрение: Трговци со обележано гориво  |                    |                                      | a state                                                                                                    |
|   | Референтен број: 20220215-125747-839                   |                    |                                      | ALC: NOTE: NOTE: N |
|   | Царински орган на издавање МК009000 🗸 Шентрална Управа |                    |                                      |                                                                                                    |
|   | Царинска испостава за надгледување МК009000 🗸          |                    |                                      | and the second second se                                                                                                    |
|   |                                                        |                    |                                      |                                                                                                    |

- Се појавува порака дека барањето е поднесено

| Пребарување на одобрение (за промена) Поднесување на барање за одобрение                                                                                                   |                                |                  |
|----------------------------------------------------------------------------------------------------|--------------------------------|------------------|
| » Поднесување на барање за одобрение                                                                                                    | Продолжи со проверка на барање | Почетна страница |
| Барањето е поднесена.     Статус на ново барање: Барањето е регистрирано     АRN: МК2200000000000000000     Датум на престанок на важење на период на издавање: 2022-04-17 |                                |                  |

- По поднесувањето на барањето доколку има потреба во "Дејство" можни се две активности – барање за измена на барањето или барање за поништување на барањето

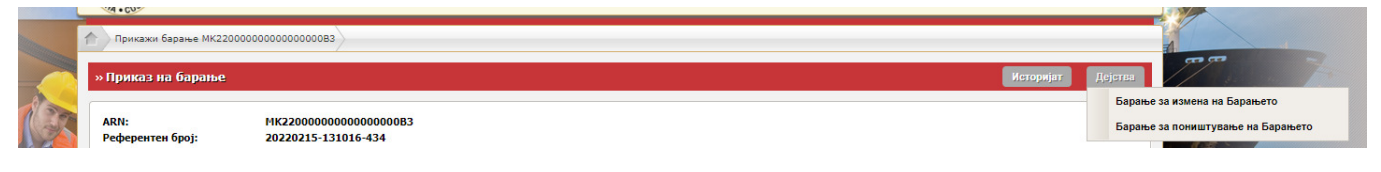

- Статусот на поднесеното барање може да се следи со пребарување на барање за авторизации

| Почетна страница                                                |                             |                               |                            | 1                                                                                                    |
|-----------------------------------------------------------------|-----------------------------|-------------------------------|----------------------------|----------------------------------------------------------------------------------------------------|
| <br>» Почетна страница                                          |                             |                               |                            |                                                                                                    |
| Управување со одобренија<br>Поднеси барање                      | Барања                      |                               |                            |                                                                                                    |
| Барање за измена на<br>издадени одобренија<br>Пребарувај барања | CLIS                        | REG                           | ACC                        |                                                                                                    |
|                                                                 | CLIS - Laboratory           | User Registration             | My Account                 |                                                                                                    |
| ели функции                                                     | GMS                         | TDP                           | ARS                        | and the second second s |
|                                                                 | Guarantee Management System | Trader Declaration Processing | Accounting Revenue Service |                                                                                                    |
|                                                                 | RDS                         |                               |                            |                                                                                                    |
|                                                                 | Reference Data Service      |                               |                            |                                                                                                    |

Од паѓачкото мени во "Вид на барање" се одбира Трговци со обележано гориво

|               | Критеричии за пребарување                                        |                                                                                  |                                                                                                    |
|---------------|------------------------------------------------------------------|----------------------------------------------------------------------------------|----------------------------------------------------------------------------------------------------|
|               | притериуми за преоарување                                        |                                                                                  | and the second second se                                                                                                    |
|               | Пребарај според ARN                                              |                                                                                  | To the State State of the State of the State |
|               | ARN                                                              | Пребарај барање                                                                  |                                                                                                    |
|               | Пребарај според други критериуми                                 |                                                                                  |                                                                                                    |
|               | Вид на барање                                                    | <b>~</b>                                                                         |                                                                                                    |
|               | Полема на барање                                                 | Одобрение за користење на поедноставени постапки                                 |                                                                                                    |
| A DECEMBER OF |                                                                  | Барање за одобрение за користење на царинска постапка со економски               | ефект/крајна употреба                                                                                                    |
|               | датум на регистрација од                                         | Одобрение за привремено чување<br>Одобрение за одрожено праќање на нарински дорг |                                                                                                    |
|               | Датум на регистрација до                                         | одобрение за поедноставени транзитни постапки                                    |                                                                                                    |
|               | Статус                                                           | Одобрение за употреба на поедноставена транзитна постапка применет               | а за стоки: превезени со железнички пат или со големи контејнери                                                                                                    |
|               | Мар произволитер на риво                                         | Барање за одобрение за користење на поедноставена транзитна постап               | ка – Исклучок од обврска за користење на пропишан возен ред                                                                                                    |
|               |                                                                  | Одобрение за застапување во царински постапки                                    |                                                                                                    |
|               | мал производител на вино                                         | Издавање на лиценца за застапување на лиценциран застапник                       |                                                                                                    |
|               | Мал производител на жестоки алкохолни пијалаци                   | Акцизна дозвола                                                                  |                                                                                                    |
|               |                                                                  | Привремено одобрение                                                             |                                                                                                    |
|               |                                                                  | Барател за поврат на акциза                                                      |                                                                                                    |
|               |                                                                  | Барање за издавање на одобрение за повластен корисник                            |                                                                                                    |
|               |                                                                  | Одобрение за ослободување од акциза за енергенти при реализација на              | проекти                                                                                                    |
|               |                                                                  | Одобрение за дистрибутери, трговци на големо и трговци на мало со ак             | изни производи                                                                                                    |
|               |                                                                  | Земіодерци – мари производитери на жестоки аркоходни ријараци                    |                                                                                                    |
|               | -INF/views/applForAuth/searchApplForAuth/searchApplForAuth.xhtml | Одобрение за акцизни обврзници за електокина енергија, природен гас              | агрен, коко, ригнит и нафтен коко                                                                                                    |
|               |                                                                  | Трговци со обележано гориво                                                      |                                                                                                    |
|               |                                                                  |                                                                                  |                                                                                                    |
|               |                                                                  |                                                                                  |                                                                                                    |
|               |                                                                  |                                                                                  |                                                                                                    |

За поднесеното барање се јавува статусот "Барањето е регистрирано"

\_

|                       |                             |                       |                                |                         |         | Записи на една страна: 20 |
|-----------------------|-----------------------------|-----------------------|--------------------------------|-------------------------|---------|---------------------------|
| ARN +                 | <u>Вид на барање</u> 🕈      | Подвид на барање 🕈    | <u>Датум на регистрација</u> * | <u>Статус</u> ‡         | Дејства |                           |
| MK2200000000000000083 | Трговци со обележано гориво | Енергентски производи | 15.02.2022                     | Барањето е регистрирано | Приказ  |                           |

- Доколку се поднесе барање за откажување се појавува статусот "Барање за ставање на барањето во постапка на откажување"

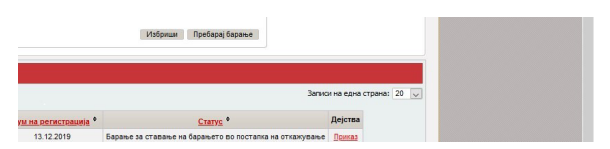

- Доколку царинскиот службеник достави барање за дополнителни податоци статусот се менува во "Побарани се дополнителни податоци" по кое треба да се постапи со одбирање на "Приказ"

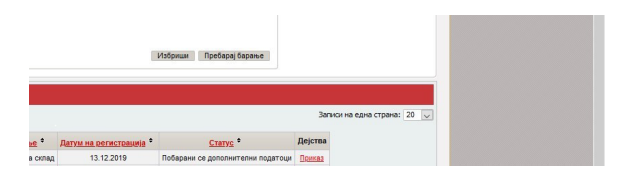

 Кога барањето е прифатено и почнува постапка на обработка на истото се појавува статус "Барањето е прифатено"

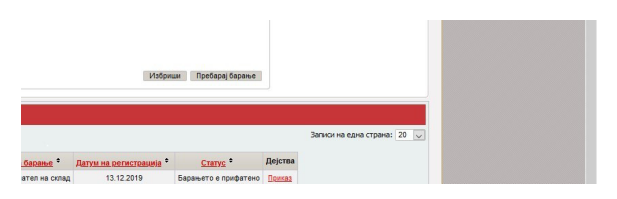

- Во моментот кога за барањето се дава предлог за одобрување се појавува статусот "Предлог за одобрување на барање"

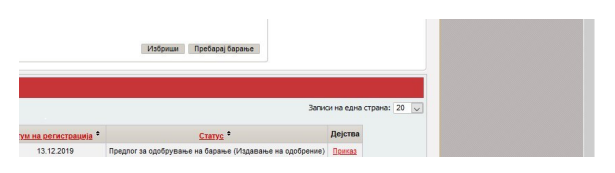

- Статусот "Барањето е одобрено" се појавува кога Трговецот со обележано гориво е одобрен од Царинската управа

| Записи на едина стране: 20 👽 |          | Избриц                  | м Пребарај барање |         |                             |
|------------------------------|----------|-------------------------|-------------------|---------|-----------------------------|
|                              | a Gapane | Патил на регистрација Ф | CTATUC *          | Дејства | Записи на една страна: 20 👳 |

- III. Постапка во MEOC за поднесување барање за промена на одобрение за повластен корисник во MEOC
  - Се одбира линкот "Барање за измена на издадени одобренија"

| Сункции Неір                                                   | ланое се околонски оператој |                               | La Piv                      | araStopje1        |
|----------------------------------------------------------------|-----------------------------|-------------------------------|-----------------------------|-------------------|
| <ul> <li>Почетна страница</li> <li>Почетна страница</li> </ul> |                             |                               |                             |                   |
| Поднеси барање                                                 | Барања                      |                               |                             | the second second |
| Барање за измена на                                            | CLIS                        | REG                           | ACC                         |                   |
| пье со ОЕО                                                     | CLIS - Laboratory           | User Registration             | My Account                  |                   |
| Корисни функции                                                | GMS                         | TDP                           | ARS                         |                   |
|                                                                | Guarantee Management System | Trader Declaration Processing | Accounting Revenue Service. |                   |
|                                                                | RDS                         |                               |                             |                   |
|                                                                | Reference Data Service      |                               |                             |                   |
|                                                                |                             |                               |                             |                   |

- Во вид на одобрение во паѓачкото мени се одбира "Барање за издавање на одобрение за повластен корисник"

| Пребарување на одобрение (за промена)                                                                                                    |                                                                                                    |                                                                                           |
|----------------------------------------------------------------------------------------------------|----------------------------------------------------------------------------------------------------|-------------------------------------------------------------------------------------------|
| Критериуии за пребарување<br>Пребарзј според AUN<br>AUN/CUN/EXN/TAN<br>Пребарај според други критери                                                                                              | Пребарај                                                                                                    |                                                                                           |
| Вид на одобрение<br>Подвид на одобрение за транзит<br>Датум на извадено одобрение од<br>Датум на извадено одобрение до<br>Статус<br>Мал производител на ливо<br>Мал производител на жестоки алкол | Трговци со обележано гориво  Содобрение за користене на поедноставени постапки со економски ефект/крајна употреб<br>Одобрение за привремено чување<br>Одобрение за привремено чување<br>Одобрение за привремено чување<br>Одобрение за поедноставени транзитика постапка со економски ефект/крајна употреб<br>Одобрение за поедноставени транзитика постапка применета за стоих превезени<br>Барање за одобрение за користене на поедноставена транзитна постапка – Исклучок од обе<br>Одобрение за акталување во царински посталени<br>Издавање на лиценца за засталување на лиценциран засталник<br>Издавање на лиценца за засталување на лиценциран засталник<br>Варање за превезања на дејства од сграна на царински остални<br>Акцизна дововла<br>Барање за предављање на дојства од сграна на царински осталник<br>Варање за послободување од акциза за снергенти при реализација на проекти<br>Одобрение за спободување од акциза за снергенти при реализација на проекти<br>Одобрение за спободување од акциза за снергенти при реализација на проекти<br>Одобрение за спободување од акциза за снергенти при реализација на проекти<br>Одобрение за спободување од акциза за невренти при реализација на проекти | а<br>со железнички пат или со големи контејнери<br>ска за користење на пропишан возен ред |
| /WEB-INF/views/auth/searchAuth/searchAuth.shtml                                                                                                    | Корисници на акцизни марии<br>Земуделци – мали производители на жестоки алкохолни пијалаци<br>Одобрение за акцизни оберзници за електрична енергија, природен гас, јаглен, кокс, литнит и<br>Трговци со обележано гориво                                                                                                    | нафтен кокс                                                                               |

- Се појавува листата каде е прикажано одобрението и се одбира линкот "Избери"

|     | Критериуми за пребарување                 |                            |                              |                 |         |                    |
|-----|-------------------------------------------|----------------------------|------------------------------|-----------------|---------|--------------------|
|     | Пребарај според AUN                       |                            |                              |                 |         |                    |
|     | AUN/CLN/EXN/TAN                           |                            | Пребарај                     |                 |         |                    |
|     | Пребарај според други критериуми          |                            |                              |                 |         |                    |
|     | Вид на одобрение                          | Трговци со обел            | ежано гориво 🗸 🗸             |                 |         |                    |
|     | Подвид на одобрение за транзит            |                            | ~                            |                 |         |                    |
|     | Датум на издадено одобрение од            |                            |                              |                 |         |                    |
|     | Датум на издадено одобрение до            |                            |                              |                 |         |                    |
|     | Статус                                    |                            | ~                            |                 |         |                    |
|     | Мал производител на пиво                  | $\sim$                     |                              |                 |         |                    |
|     | Мал производител на вино                  | ~                          |                              |                 |         |                    |
|     | Мал производител на жестоки алкохолни пиј | алаци 🗸                    |                              |                 |         |                    |
|     |                                           |                            | и                            | збриши Пребарај |         |                    |
|     |                                           |                            |                              |                 |         |                    |
|     |                                           |                            |                              |                 |         |                    |
| - 🖨 |                                           |                            |                              |                 |         |                    |
|     |                                           |                            |                              |                 | Запис   | си на една страна: |
|     | AUN/CLN/EXN/TAN * Вид на одобрение * По   | <u>одвид на барање</u> 🗘 Д | атум на издадено одобрение 🕈 | <u>Статус</u> + | Дејства |                    |
|     |                                           |                            |                              |                 |         |                    |

- Се појавува работна површина со сите тековни елементи. На истата се додават или бришат податоците согласно бараната промена. Постапката продолжува на ист начин како и кај издавањето одобрение за повластен корисник.

| » Поднесување на барање за одобрение                                                    |                    | Стврди Поднеси Зач      | вувај како работна верзија на докуме |
|-----------------------------------------------------------------------------------------|--------------------|-------------------------|--------------------------------------|
| Резиме на барање                                                                        |                    |                         |                                      |
| Побаран вид на одобрение: Трговци со обележа                                            | но гориво          |                         |                                      |
| Референтен број: 20220215-131915-800<br>Издадено одобрение: <u>МК200000000000000264</u> |                    |                         |                                      |
| Царински орган на издавање МКОО9000                                                     | 🗢 Централна Управа |                         |                                      |
| Царинска испостава за надгледување МК009000                                             | Централна Управа   |                         |                                      |
| 🛛 Општи информации                                                                      |                    |                         |                                      |
| Категорија на национален производ                                                       |                    | Енергентски производи 🗸 |                                      |
| Tereseu un recente                                                                      |                    | Ла 🗙                    |                                      |